## Using Different Fonts

You have the ability to download and use many fonts that will work so much better than the default fonts in Photoshop

- 1. Go to a free font space such as "Dafont.com"
- 2. Download a font that appeals to you; click "download"
- 3. The font will be downloaded to your desktop as a zip file
- 4. Double click the zip file, a folder will appear.
- 5. Double click the folder, and select the font (it will have the .ttf extension)
- 6. A dialogue box will open, click the "Install Font" button
- 7. You will need to restart whatever application you are currently using in order to reload the fonts.
- 8. Have Fun!